## **Exporting DICOM from i-CAT Vision:**

- 1.) Create a new folder on your Desktop and name the folder with the patient's name
- 2.) Click on the patient's name in i-CAT Vision
- 3.) Click on "CT" in the area directly underneath the patient name list to bring up the reconstructed CBCT scan
- 4.) Once the reconstructed CBCT scan is loaded, go up to the Tools menu, choose "Export DICOM", and select "Original Study"
- 5.) In the window that appears, click the "Browse" button and then browse to your Desktop and select the folder you created that has the patient's name on it and then click "Save"
- 6.) For the export options, choose "Single File" and "Uncompressed"
- 7.) Click the OK or Export button and the CBCT will be exported to the folder you created with the patient's name on it in single-file DICOM format
- 8.) Once the export is complete, upload the DICOM file that you just exported to the folder with the patient's name on it to the patient's record on the Teledent website

If you have any questions, please call 03 9816 9026.